## Se abbiamo un Ordine da cliente con acconto contestuale è necessario gestirlo come da esempio seguente:

1) Inserire l'ordine da cliente per un totale di € 2.400. Nel campo Acconto contestuale indichiamo 400 €. Immagine: Ordine con Acconto.jpg;

2) Se abbiamo un Acconto sull'ordine dovremo procedere a Fatturarlo mediante apposita Fattura di Anticipo (causale FATAN) che verrà decurtata dal totale della Fattura emessa al cliente. La Fattura dovrà essere impostata come segue:

- inserire una riga con Servizio a Valore (ACCONTO) per l'importo dell'acconto indicato sull'ordine scorporato dell'Iva. In questo caso l'acconto è di € 400 (scorporato 333,3333);

- Nei dati di riga della fattura di anticipo dovrà essere indicato il collegamento all'Ordine.

Immagine: Fattura di Anticipo.jpg. Se non inseriamo l'importo della riga acconto, selezionando l'ordine nei dati di riga l'importo viene proposto automaticamente, però deve essere scorporato manualmente.

- Indicare un pagamento di tipo Contanti o Rimessa diretta;

- Nei campi "Acconto contestuale" e "Precedenti Acconti" non deve essere indicato alcun importo in quanto la fattura rappresenta già un acconto;

Immagine: Fattura di Anticipo dati generali.jpg

3) Contabilizzare l'acconto dell'ordine attraverso l'apposita funzione presente in Contabilità. In questo modo viene aperto il cliente in Avere per 400 € e verrà creata una partita per l'acconto;

4) Importare l'ordine in un documento di trasporto senza indicare nulla sull'acconto;

5) Dal Piano di Fatturazione generare la fattura differita relativa al Documento di trasporto. In fase di generazione fattura verrà riportato il documento per 2400 € e lo storno della fattura di acconto per - 400 €, quindi il totale della fattura sarà 2000 €.

La fattura differita riporterà due righe:

- una per 2000 al 20%

- una per -333,33333 al 20%

per un totale al netto di iva di € 1.666,67 imposta di € 333,33 e totale documento di € 2.000 (al netto dell'acconto);

Immagini: Fattura differita 1 e Fattura differita 2.jpg

6) In fase di contabilizzazione documenti avremo:

- La fattura in Dare per 2000 €

- La fattura di Anticipo in Dare per 400 €

- L'acconto in Avere per 400 €

- Quindi il saldo del conto cliente è di 2000 € in Dare che verrà chiuso con il successivo pagamento.

Se non viene generata la Fattura differita ma viene inserita una Fattura immediata, il funzionamento della gestione acconti è il medesimo, solo che è necessario inserire nelle Origini della Causale Fattura immediata, oltre all'ordine da importare anche la causale relativa alla Fattura di Anticipo ed indicare il check su "Fattura di Anticipo" in questo modo l'importo della fattura sarà sottratto dal totale documento. Immagine: Causale Fattura Immediata.jpg

## Se non vengono gestiti gli ordini (non si carica l'ordine o il modulo non è presente) procedere come di seguito:

1) Se abbiamo un Acconto dovremo procedere a Fatturarlo mediante apposita Fattura di Anticipo (causale FATAN) che verrà decurtata dal totale della Fattura Immediata o Differita emessa al

cliente. La Fattura dovrà essere impostata come segue:

- inserire una riga con Servizio a Valore (ACCONTO) ;

- Indicare un pagamento di tipo Contanti o Rimessa diretta;

- Nei campi "Acconto contestuale" e "Precedenti Acconti" non deve essere indicato alcun importo in quanto la fattura rappresenta già un acconto;

2) Importare la fattura di anticipo nella fattura immediata. La causale della fattura immediata dovrà avere tra le origini la causale della Fattura di Anticipo con attivo il check su "Fattura di Anticipo" in questo modo l'importo della fattura sarà sottratto dal totale documento.

3) Se è presente anche il documento di trasporto emettere il relativo documento senza indicare nulla circa l'acconto. Emettere quindi la fattura differita manualmente, la causale dovrà avere tra le origini la causale della Fattura di Anticipo con attivo il check su "Fattura di Anticipo" e la causale del documento di trasporto, importando i due documenti.

Immagini di esempio con emissione ordine:

| 📅 ORDINI CLIENTI / Modifica                 |        |                          |          | _ 🗆 🗵            |
|---------------------------------------------|--------|--------------------------|----------|------------------|
| Documento Dati Generali Spedizione Elenco   |        |                          |          |                  |
| Pagamento: RB3 Ricevuta Bancaria a 30 gg    |        | Riepilogo Documento      |          |                  |
| Data Diversa:                               |        | Totale:                  | 2.000,00 |                  |
| Magg./Sconti: 0,00 + 0,00 Pagamento: 0,00   | 1      | Sconti/Maggiorazioni:    | 0,00     | 🗖 Forza Sconto   |
| Banca: CARISPEBAR Cassa Risp. La Spezia (Ba | rbaras | Spese Incasso:           | 0,00     |                  |
| Ns.Banca: CARISPE Cassa Risparmio La S      | pezia  | Spese Imballo:           | 0,00     |                  |
| Note:                                       |        | Spese Trasporto:         | 0,00     |                  |
|                                             |        |                          |          |                  |
|                                             |        | Totale:                  | 2.000,00 |                  |
| Dettaglio Pagamenti                         |        | Imposta:                 | 400,00   | <u>D</u> ati IVA |
| N. Scadenza Importo Rata Pagamento          | Sosp.  | Spese Bolli:             | 0,00     |                  |
| 1 26-08-2004 2.000,00 RIBA                  |        | Totale: EU               | 2.400,00 | Calcola          |
|                                             |        | Acconto Contestuale:     | 400,00   |                  |
|                                             |        |                          | Caparra  |                  |
|                                             |        | % Max.Acconto Evadibile: | 0        | Rischio          |
| Note.j                                      |        |                          |          |                  |
| Scadenze Confermate                         |        |                          |          |                  |
| <u></u>                                     |        |                          |          |                  |

| D  | FATTURE                  | (Vendite) / Car<br>Dati Generali | ica<br>Spedizio | one Elen        | co ]                 |                |          |        |           |                                                 |                       | <u>- 0 ×</u>                           |
|----|--------------------------|----------------------------------|-----------------|-----------------|----------------------|----------------|----------|--------|-----------|-------------------------------------------------|-----------------------|----------------------------------------|
|    | Causale:<br>Doc.N.:      | FATAN Fat                        | tura d'antic    | ipo             | Del: 26-07-          | -2004          |          |        |           | Esercizio: 20                                   | 104 Cor<br>/isualizza | nfermato ▼<br>Cattura                  |
|    | Cliente:                 | ANALOGICA                        | Listino:        | Analisi Prog    | getti Software<br>Ca | srl<br>Imbio:  | 1,000000 |        |           |                                                 |                       | Car. <u>R</u> apido<br><u>T</u> estata |
| F  | liga                     | Articolo                         |                 |                 | Descrizione          |                | Magaz.   | Mag.Co | oll. U.M. | Quantita'                                       | Prezz                 | o Unitario                             |
| ×_ | 10 ACC                   | ONTO                             | Acc             | onto            |                      |                |          |        | n.        | 1,000                                           |                       | 333,33333                              |
| F  | Principal<br>Riferimento | e Maga<br>Ordine N.: 6 - [       | ozzino          | Intra/P<br>2004 | .List/Prow.          | Note           | di Riga  |        |           |                                                 | Normale               |                                        |
| -  |                          |                                  |                 |                 |                      |                |          | -      |           | Netto Riga:<br>Valore Fiscale:<br>Totale Righe: |                       | 333,33<br>333,33<br>333,33             |
|    | Rif.Ordin                | e N.: 6                          |                 | Del: 26-07      | 7-2004               | <u>O</u> rdini |          |        |           |                                                 |                       |                                        |

| FATTURE (Vendite) / Modifica                      |                                           |
|---------------------------------------------------|-------------------------------------------|
| Documento Dati Generali Spedizione Elenco         |                                           |
| Pagamento: RD Rimessa diretta a vista             | Riepilogo Documento                       |
| Data Diversa:                                     | Totale: 333,33                            |
| Magg./Sconti: 0,00 + 0,00 Pagamento: 0,00         | Sconti/Maggiorazioni: 0,00 🗖 Forza Sconto |
| Banca: CARISPEBAR Cassa Risp. La Spezia (Barbaras | Spese Incasso: 0,00                       |
| Ns.Banca: CARISPE Cassa Risparmio La Spezia       | Spese Imballo: 0,00                       |
| Note:                                             | Spese Trasporto: 0,00                     |
| Nottaglio Dagamenti                               |                                           |
|                                                   | Totale: 333,33                            |
| N. Scadenza Importo Rata Pagamento Sosp.          | Imposta: 66,67 Dati IVA                   |
|                                                   | Spese Bolli: 0,00                         |
|                                                   | Totale: EU 400,00 Calcola                 |
|                                                   | Acconto Contestuale: 0,00                 |
| Note:                                             | Precedenti Acconti: 0,00                  |
| Banca:                                            |                                           |
| Ns. Banca:                                        |                                           |
| Scadenze Confermate                               |                                           |

| 🧮 CAUSALI D | OCUMENTI DI VENDITA / Modifica      |           |               |            |               |  |
|-------------|-------------------------------------|-----------|---------------|------------|---------------|--|
| Documento   | Gestioni Collegate Origini Traduzio | oni 🛛 Ele | enco          |            |               |  |
| Tipo Doc    | umento: FAVIT Fattura Immediata     | (senza [  | (דסכ          |            | ]             |  |
| Desumenti   | di evisione                         |           |               |            |               |  |
| Document    |                                     |           | Interstation  | Functions  | Fatt Outicine |  |
|             | Descrizione                         |           |               | Evasione   | FattAnticipu  |  |
|             | Ordine da Cliente                   |           |               |            |               |  |
|             |                                     |           |               |            |               |  |
| - 29-03     | ×                                   |           |               | 9          |               |  |
|             |                                     |           |               |            |               |  |
|             |                                     |           |               |            |               |  |
|             |                                     |           |               |            |               |  |
|             |                                     |           |               |            | <b>T</b>      |  |
| Genera Rig  | he Riferimenti                      | Filtra T  | ïpologie Righ | ie Documei | nti           |  |
| 🔽 Nostro F  | Riferimento Tipologia Riga:         | Non Ir    | nportare:     |            |               |  |
| 🔽 Vostro R  | Riferimento Tipologia Riga:         | Non S     | tamnare:      |            | · · ·         |  |
| 🗖 Rif. Des  | crittivo                            | Homo      | tamparo. J    |            |               |  |
|             |                                     |           |               |            |               |  |
|             |                                     |           |               |            |               |  |
|             |                                     |           |               |            |               |  |

| T FAT1          | URE (Vendite) / Interrog   | a                |                    |          |           |         |                |                    |                     |
|-----------------|----------------------------|------------------|--------------------|----------|-----------|---------|----------------|--------------------|---------------------|
| Docum           | iento 🛛 Dati Generali 🗌 Sp | edizione Elen    | :0                 |          |           |         |                |                    |                     |
| Cau             | sale: FADIF Fattura D      | Vifferita        |                    |          |           |         | Esercizio: 2   | 004 Coi            | nfermato 👻          |
| Do              | c.N.: 2 /                  |                  | Del: 26-07-2004    |          |           |         |                | <u>∨</u> isualizza | C <u>a</u> ttura    |
| Clie            | ente: ANALOGICA            | Analisi Prog     | etti Software srl  |          | Įmporta   |         |                |                    | Car. <u>R</u> apido |
| Va              | iluta: EUR EU Lis          | tino: CLIEN      | Cambio:            | 1,000000 |           |         |                | Primanota          | <u>T</u> estata     |
| Riga            | Articolo                   |                  | Descrizione        | Magaz.   | Mag.Coll. | U.M.    | Quantita'      | Prezz              | o Unitario          |
| 10              |                            | Ns.Doc.(ORDCL)   | N.:6 26-07-2004    |          |           |         |                |                    | 0,00000 🔼           |
| 20              | *                          | Ns.Doc.(DDTVE)   | N.:3 26-07-2004    |          |           |         |                |                    | 0,00000             |
| 30              | AHRB                       | Ad Hoc Revolutio | n base             |          |           | n.      | 1,000          | 2.                 | 000,0000            |
| 40              |                            | Ns.Doc.(FATAN)   | N.:2/AN 26-07-2004 |          |           |         |                |                    | 0,00000             |
| 50              | ACCONTO                    | Acconto          |                    |          |           | n.      | 1,000          | ·                  | 333,33333           |
|                 |                            |                  |                    |          |           | <u></u> |                |                    |                     |
| p               |                            |                  |                    | -        |           | 55      |                |                    |                     |
|                 |                            |                  |                    |          |           |         |                |                    |                     |
|                 |                            |                  |                    |          |           |         |                |                    | -                   |
|                 | Lotto:                     |                  |                    |          |           |         |                |                    | ~                   |
| Ubica           | zione:                     | Ubica            | zione Coll.:       |          |           |         |                |                    |                     |
| <u>D</u> ati di | Riga Sconti/Magg           | .ni: 0,00 +      | 0,00 + 0,00 +      | 0,00     |           |         | Netto Riga     | a:                 | 0,00                |
| <u>S</u> aldi   |                            |                  |                    |          |           |         | Valore Fiscale | a:                 | 0,00                |
| Ŭ               | <u>C</u> <u>P</u>          |                  |                    |          |           |         | Totale Right   | 2.                 | 1.666,67            |

| agamento: RB3                                             | Ricevuta Bancaria        | a 30 qq           |       | Riepilogo Documento                                                                                                   |                                                                |                                     |
|-----------------------------------------------------------|--------------------------|-------------------|-------|----------------------------------------------------------------------------------------------------|----------------------------------------------------------------|-------------------------------------|
| ata Diversa: 26-07                                        | -2004                    |                   |       | Totale:                                                                                                    | 1.666,67                                                       |                                     |
| agg./Sconti: 0,(                                          | )0 + 0,00 Pagar          | mento: 0,00       |       | Sconti/Maggiorazioni:                                                                                                 | 0,00                                                           | 🗖 Forza Scont                       |
| Banca: CARIS                                              | 3PEBAR Cassa Risp        | . La Spezia (Bar  | baras | Spese Incasso:                                                                                                    | 0,00                                                           |                                     |
| Ns.Banca: CARIS                                           | 3PE Cassa F              | Risparmio La Sp   | ezia  | Spese Imballo:                                                                                                    | 0,00                                                           |                                     |
|                                                           |                          |                   |       | and the second second second second second second second second second second second second second second second      |                                                                |                                     |
| Note:                                                     |                          |                   |       | Spese Trasporto:                                                                                                    | 0,00                                                           |                                     |
| Note:                                                     |                          | -                 |       | Spese Trasporto:                                                                                                    | 0,00                                                           |                                     |
| Note:<br>ttaglio Pagamenti<br>N. Scadenza<br>1 26-08-2004 | Importo Rata<br>2.000,00 | Pagamento<br>RIBA | Sosp. | Spese Trasporto:<br>Totale:<br>Imposta:<br>Spese Bolli:                                                               | 0,00                                                           | <u>D</u> ati IVA                    |
| Note:<br>ttaglio Pagamenti<br>V. Scadenza<br>1 26-08-2004 | Importo Rata<br>2.000,00 | Pagamento<br>RIBA | Sosp. | Spese Trasporto:<br>Totale:<br>Imposta:<br>Spese Bolli:<br>Totale: FU                                                 | 0,00<br>1.666,67<br>333,33<br>0,00<br>2,000,00                 | Dati IVA<br>Celoria                 |
| Note:<br>ttaglio Pagamenti<br>N. Scadenza<br>1 26-08-2004 | Importo Rata<br>2.000,00 | Pagamento<br>RIBA | Sosp. | Spese Trasporto:<br>Totale:<br>Imposta:<br>Spese Bolli:<br>Totale: EU<br>Acconto Contestuale:                         | 0,00<br>1.666,67<br>333,33<br>0,00<br>2.000,00                 | <u>D</u> ati IVA<br><u>C</u> alcola |
| Note:<br>ttaglio Pagamenti<br>N. Scadenza<br>1 26-08-2004 | Importo Rata<br>2.000,00 | Pagamento<br>RIBA | Sosp. | Spese Trasporto:<br>Totale:<br>Imposta:<br>Spese Bolli:<br>Totale: _EU<br>Acconto Contestuale:<br>Precedenti Acconti: | 0,00<br>1.666,67<br>333,33<br>0,00<br>2.000,00<br>0,00<br>0,00 | <u>D</u> ati IVA<br><u>C</u> alcola |